## How to make a Distribution List in Office 365

• On the Navigation bar, click **People.** 

Note: You can find People in one of two places on the Navigation bar.

If you're using the compact Navigation bar, click the People icon.

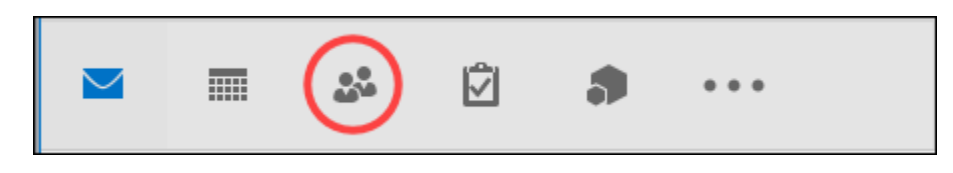

If you're using the expanded Navigation bar, click the word **People**.

Mail Calendar People Tasks Add-ins ···

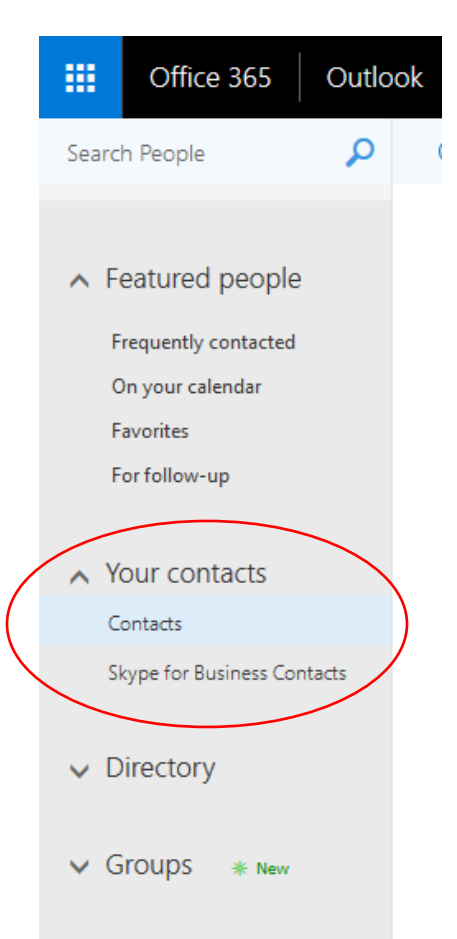

Under **My Contacts**, select the folder where you want to save the contact list. Usually, you'll select **Contacts**.

## **\*\*\***Distribution Lists vs Groups\*\*\*

## What are Office 365 Groups?

Office 365 **Groups** is a service that works with the Office 365 tools you use already so you can <u>collaborate with your teammates</u> when writing documents, creating spreadsheets, working on project plans, scheduling meetings, or sending email.

**Groups** in Office 365 let you choose a set of people that you wish to collaborate with and easily set up a collection of resources for those people to share. Resources such as a shared Outlook inbox, shared calendar or a document library for collaborating on files.

**Groups** in Office 365 are commonly used with other LCS Faculty and Staff Members.

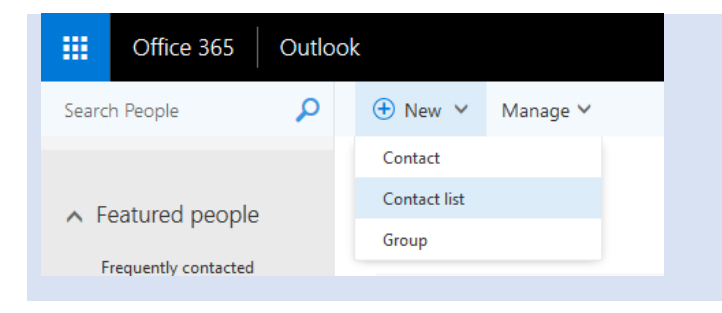

| 🔒 Save      | 🛅 Cancel                   |   |
|-------------|----------------------------|---|
|             |                            |   |
|             |                            |   |
| List name   | Notes                      |   |
| Mrs.Smith's |                            |   |
| Add member  | 75                         | _ |
| JaneDoe@gi  | mail.com                   |   |
| Use this    | address: JaneDoe@gmail.com |   |
| No          | match was found.           |   |
|             |                            |   |
|             |                            |   |

- Create a List Name
- Add members by typing the addresses in the window provided
- Click on **"Use this address"** if they are not already in our <u>LCS Directory</u>

| Save Cancel                 |   |       |
|-----------------------------|---|-------|
|                             |   |       |
|                             |   |       |
|                             |   |       |
| List name                   |   | Notes |
| Mrs.Smith's 5th Grade Class |   |       |
| Add members                 |   |       |
|                             |   |       |
|                             |   |       |
| 1 member to be added        |   |       |
| JaneDoe@gmail.com           | × |       |

• Add more members (email addresses) and then click "Save"

• Select New, and then select Contact list.

| 🕀 New 🗸        |         | Mark all | as rea  | d        |
|----------------|---------|----------|---------|----------|
| Email message  |         |          |         |          |
| Calendar event |         |          |         |          |
| Group          |         |          |         |          |
|                |         |          |         |          |
|                |         |          |         |          |
|                |         |          |         |          |
| ा Send 👂 A     | ttach 💊 | Prote    | ect Dis | card ••• |
| То             |         |          |         |          |

• When you want to send an email to the Parents on your List, simply click on "New" and "Email Message"

• Type the name of your new "List" in the "To" box and it should appear